## Første login med Unilogin

## Forælder

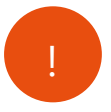

Du skal anvende Unilogin, når du skal se informationer om dit barn fra skolen. For at få udleveret dit Unilogin som forælder, skal du anvende dit NEM ID

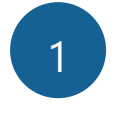

Gå til mitunilogin.dk (eller en hjemmeside, hvor Unilogin skal anvendes)

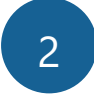

Under 'Andre muligheder' skal du vælge: Få mit eller mit barns brugernavn

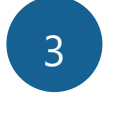

Du møder herefter en side, der informerer om mulighederne. Vælg Brug NemID

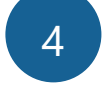

Du skal nu anvende dit  $N \in M$  ID til at logge på.

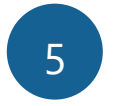

Du vil få udleveret dit brugernavn.

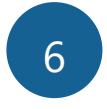

Du vil derefter få udleveret din adgangskode. Du kan vælge at ændre din adgangskode.

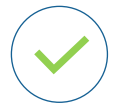

Den nye kode virker med det samme.

## Unilogin

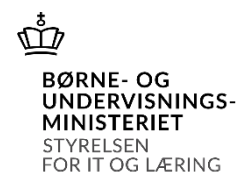